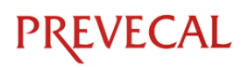

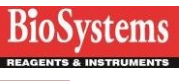

1. Hlavní MENU

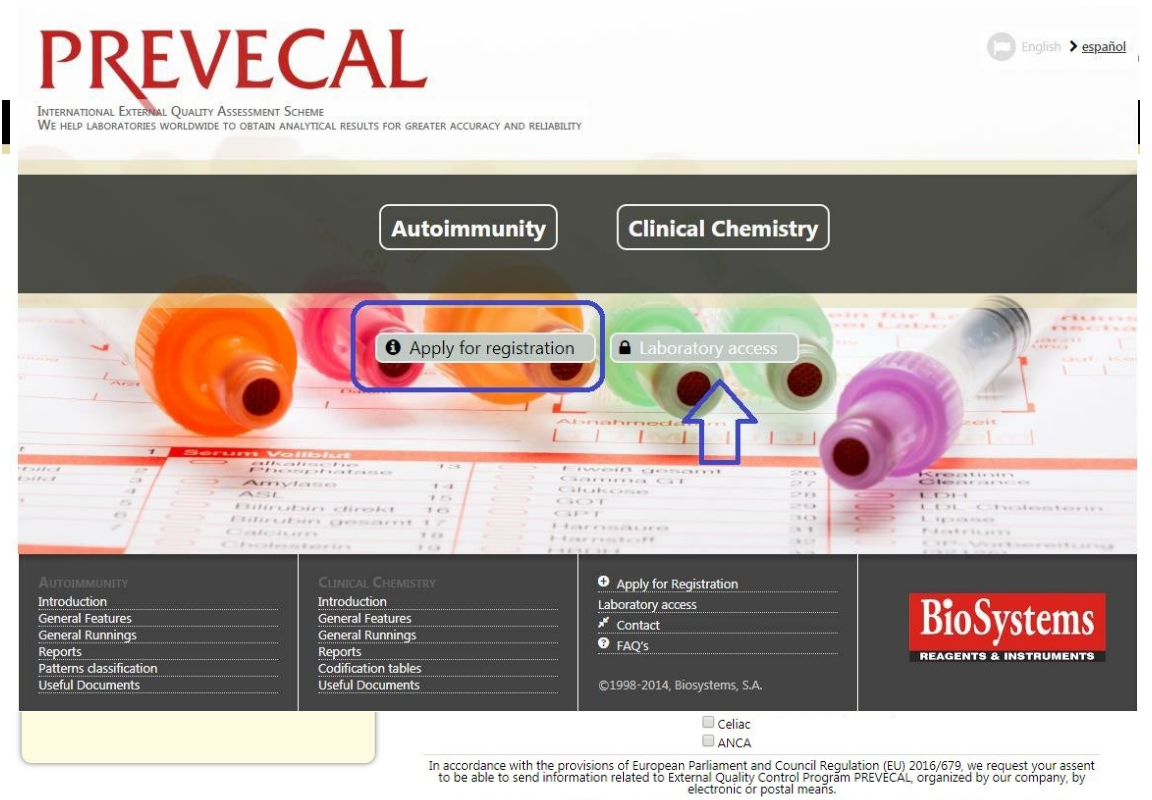

I consent to BIOSYSTEMS S.A. for sending information related to External Quality Control Program PREVECAL

Žádost o registraci: umožňuje novým laboratořím požádat o registraci.

| PREVECAL                                                                                                    |                                                                                                    | 0                                                                                                    | English                  |
|----------------------------------------------------------------------------------------------------|----------------------------------------------------------------------------------------------------|----------------------------------------------------------------------------------------------------|--------------------------|
| Join Prevecal                                                                                                    |                                                                                                    | International External Quality Assessme                                                                                                    | ent Program              |
| <section-header>     APPLICATION FORM     The apply for registration for one or more programs, the laboratory should fill in this form.     This is a non-binding application. In some days,     PREVECAL organisation will contact you to confirm your organisation will contact you to confirm your orged and an initial password that must be modify the laboratory obe and and initial password that must be modify the laboratory should fill in the Identification she and as and it to the organisation.     We thank you for your application.</section-header> | Date Laboratory name Address Country Phone e-Mail Language Laboratory manager name Quality control manager name Quality control manager name Register for Clinical Chemistry program Register for Clinical Chemistry program | 19/05/2018                                                                                                    |                          |
|                                                                                                    | 5 71 5                                                                                                    | Anti-nDNA Antibodies ( nDNA )<br>Celiac<br>ANCA                                                                                                    |                          |
|                                                                                                    | In accordance with the provisions of European F<br>to be able to send information related to Exter<br>e                                                                                                    | Parliament and Council Regulation (EU) 2016/679, we request you<br>mal Quality Control Program PREVECAL, organized by our compa<br>lectronic or postal means.<br>i information related to External Quality Control Program PREVEC. | : assent<br>ny, by<br>AL |

Přístup do laboratoře: umožňuje přístup registrovaným účastníkům pomocí kódu laboratoře a osobního hesla.

| PREVECAL                                            | English                                                     |
|-----------------------------------------------------|-------------------------------------------------------------|
| Lab access                                          | International External Quality Assessment Program           |
| To access, use the laboratory Code and the password | Laboratory code:<br>Password:<br>Keep me logged in<br>Login |

Změna nebo zapamatování hesla: umožňuje laboratoři změnit heslo nebo znovu nastavit heslo v případě jeho zapomenutí nebo ztráty.

| PREVECAL                                                                               | Tenglish                                          |
|----------------------------------------------------------------------------------------|---------------------------------------------------|
| Change or Remember password                                                            | International External Quality Assessment Program |
| Change or Remember password                                                            |                                                   |
| When you apply, you will receive an email at your email address.                       | Laboratory Code                                   |
| This email will contain a temporary link, valid for 2 hours, to define a new password. | No soy un robot                                   |
| If you have not used the link before, you must make a<br>new request.                  | Change or Remember password                       |

Laboratoř musí zadat svůj kód a označit možnost **Nejsem robot** a odeslat. Poté obdrží v kontaktním e-mailu odkaz pro opětovné zadání hesla. Odkaz je platný pouze 2 h.

#### 2. AUTOIMMUNITY / CLINICAL CHEMISTRY

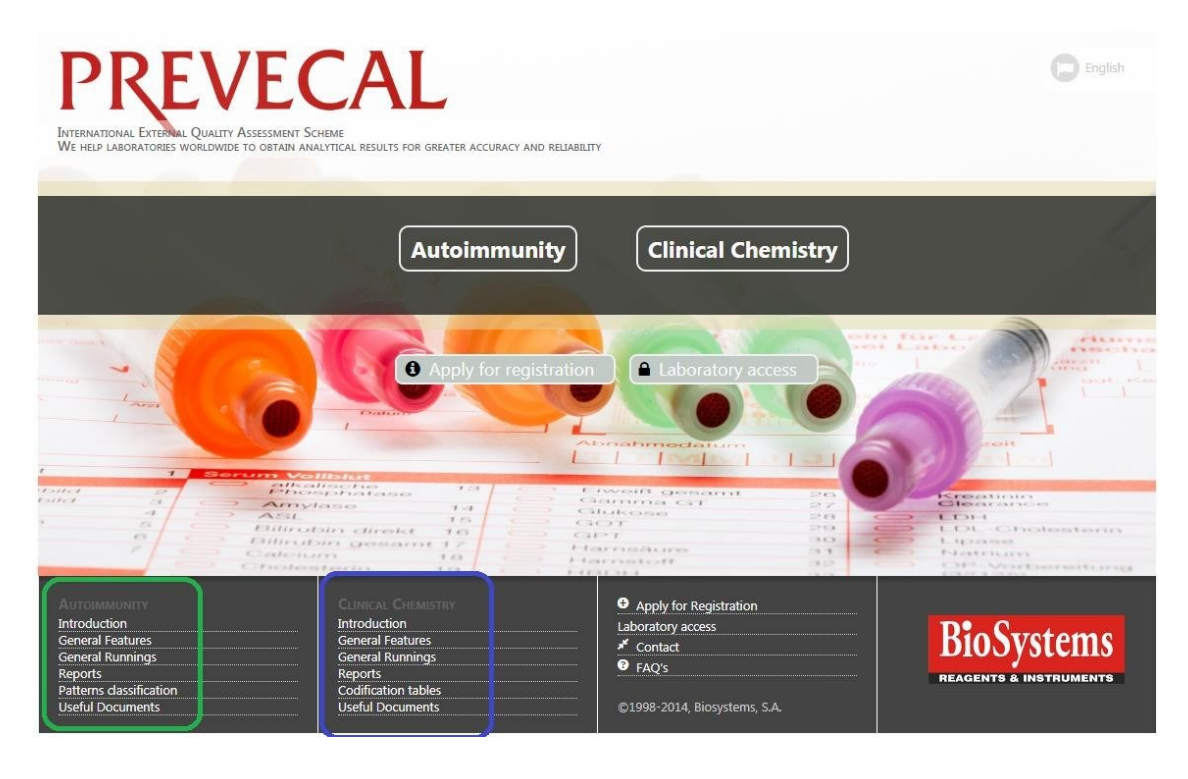

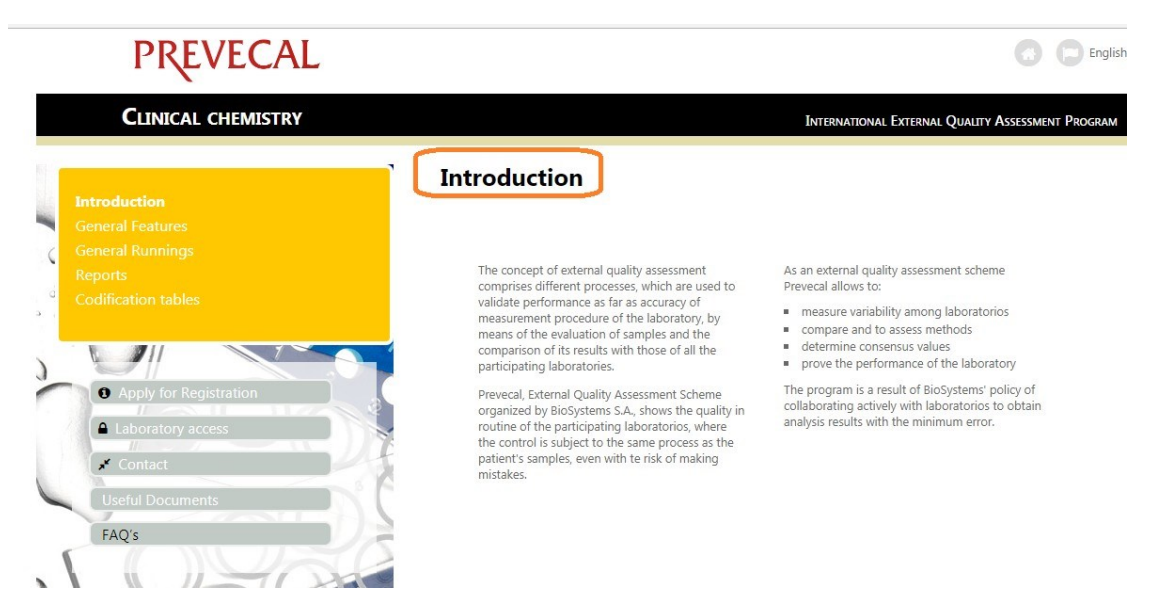

Úvod: popis cíle externího programu kvality a profit z účasti na programu PREVECAL

# PREVECAL MANUAL WEB

#### Obecné rysy: popis obecných charakteristik každé oblasti

PREVECAL

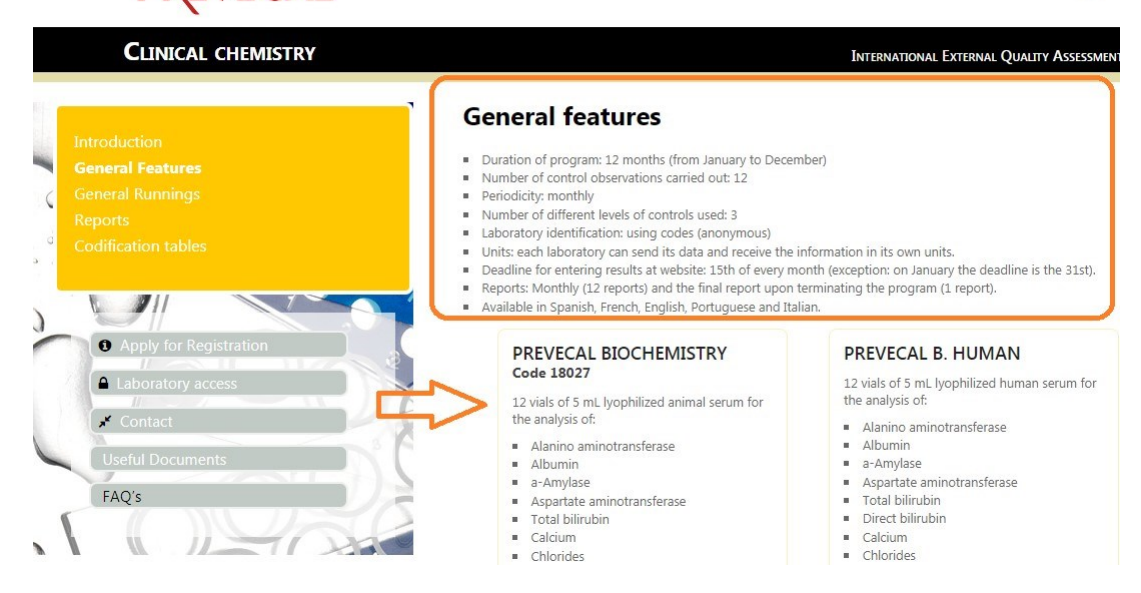

Obecné běhy: popis běhu programu. Obsahuje uživatelskou příručku a identifikační list potřebný k dokončení procesu registrace.

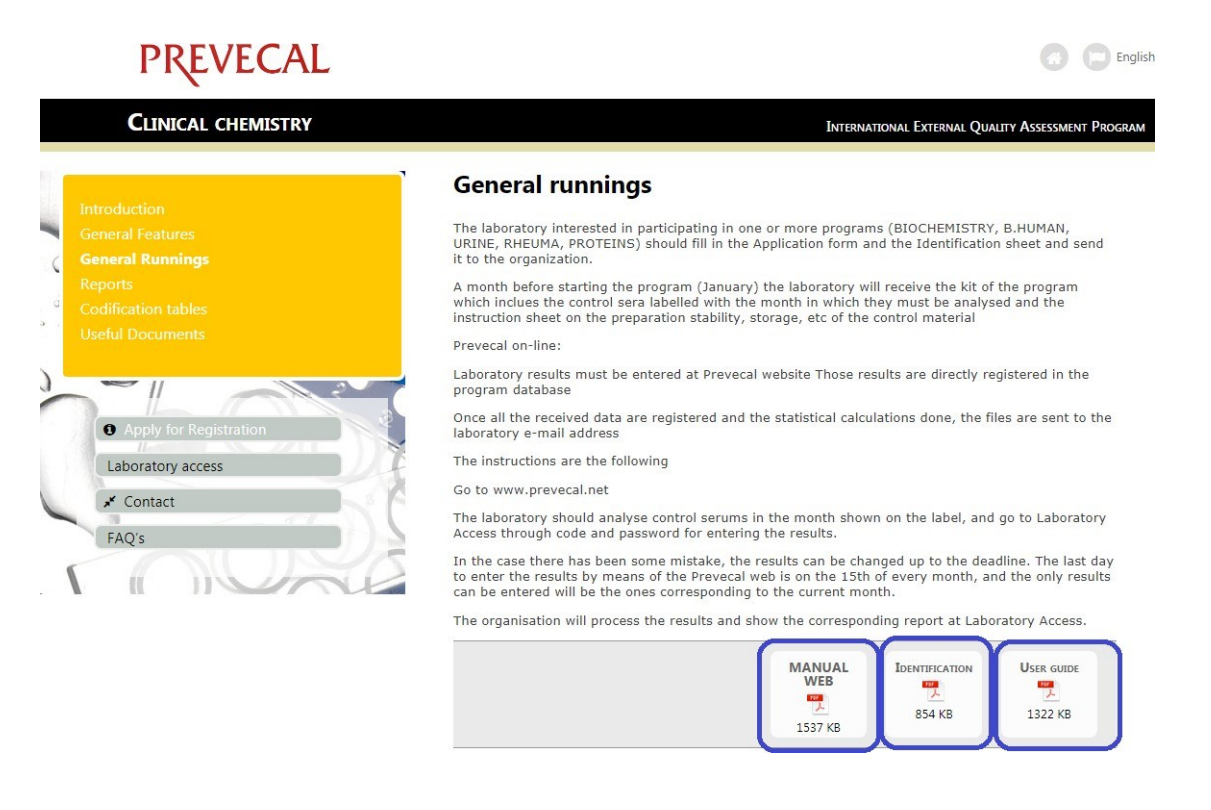

# **PREVECAL MANUAL WEB**

Zprávy: obsahuje grafické příklady různých měsíčních, čtvrtletních nebo ročních zpráv jednotlivých oblastí.

| PREVECAL                                                                                                    |                                                                                                    | <b>O D B</b>                                                                                                    |
|----------------------------------------------------------------------------------------------------|----------------------------------------------------------------------------------------------------|----------------------------------------------------------------------------------------------------|
| CLINICAL CHEMISTRY                                                                                            |                                                                                                    | International External Quality Assessment Progr                                                                                                    |
| Introduction<br>General Features<br>General Runnings                                                          | Reports<br>Monthly reports<br>Cover                                                                                                    | Inner page example                                                                                                    |
| Codification tables Codification tables Codification Registration Contact Useful Documents FAQ's Codification | <text><text><section-header><section-header><text><text><text><text><text></text></text></text></text></text></section-header></section-header></text></text> | <image/> <text><text><text><text><text><text><text><text><text><text><text></text></text></text></text></text></text></text></text></text></text></text>                                                                                                    |
|                                                                                                    | Annual report                                                                                                    | and a second second sec |
|                                                                                                    | Cover                                                                                                    | Inner page example                                                                                                    |

Kodifikační tabulky: informace o metodách, přístrojích, činidlech a jednotkách, které lze v programu PREVECAL použít.

| PREVECAL                                           |                                                                                                    |          |                 | 0 0                                                                                                    |
|----------------------------------------------------|----------------------------------------------------------------------------------------------------|----------|-----------------|----------------------------------------------------------------------------------------------------|
| CLINICAL CHEMISTRY                                 |                                                                                                    |          | International E | xternal Quality Assessment Pr                                                                                                    |
| Introduction<br>General Features                   | Registration                                                                                                    | Reagents | Units           | Instruments                                                                                                    |
| General Runnings<br>Reports<br>Codification tables | 1000 - 1000 - 10000 - 10000 - 1000 - 1000 - 1000 - 1000 - 1000 - 1000 - 1000 - | 120<br>人 |                 | in the second second se |
|                                                    |                                                                                                    |          |                 |                                                                                                    |

Klasifikace vzorů: obsahuje fotografie jednotlivých typů vzorů, které program nabízí.

| AUTOIMMUNITY                                                                                                   |                                       |                                                          | International                    | External Quality Assessment Program                                                                                                    |
|----------------------------------------------------------------------------------------------------|---------------------------------------|----------------------------------------------------------|----------------------------------|----------------------------------------------------------------------------------------------------|
| · · · · · · · · · · · · · · · · · · ·                                                                          | Patterns class                        | sification                                               |                                  |                                                                                                    |
| Introduction<br>General Features                                                                               | Nuclear                               |                                                          |                                  |                                                                                                    |
| General Runnings<br>Reports                                                                                    |                                       | 2                                                        | a se                             | 633                                                                                                    |
| Patterns classification                                                                                        | × 2 /                                 |                                                          | 1.1                              |                                                                                                    |
|                                                                                                    | AC-1 Nuclear<br>homogeneous           | AC-2 Nuclear dense fine<br>speckled                      | AC-3 Centromere                  | AC-4 Nuclear fine<br>speckled                                                                                                    |
| Apply for Registration     Laboratory access                                                                   | 0.010                                 |                                                          |                                  |                                                                                                    |
| Contact                                                                                                    | 0                                     |                                                          |                                  | * * *                                                                                                    |
| Useful Documents                                                                                               | AC-5 Nuclear<br>large/coarse speckled | AC-6 Multiple nuclear<br>dots                            | AC-7 Few nuclear dots            | AC-8 Homogeneous<br>nucleolar                                                                                                    |
| FAUS                                                                                                    | 10                                    | 1 5 1                                                    | 62.00                            |                                                                                                    |
|                                                                                                    | P F Street                            |                                                          |                                  | Es a                                                                                                    |
|                                                                                                    | AC-9 Clumpy nucleolar                 | AC-10 Punctate<br>nucleolar                              | AC-11 Smooth nuclear<br>envelope | AC-12 Punctate nuclear<br>envelope                                                                                                    |
|                                                                                                    |                                       |                                                          |                                  |                                                                                                    |
|                                                                                                    |                                       |                                                          |                                  |                                                                                                    |
|                                                                                                    | AC-13 PCNA-like                       | AC-14 CENP-F-like                                        |                                  |                                                                                                    |
| ,                                                                                                    |                                       |                                                          |                                  |                                                                                                    |
| 3. OSTATNÍ MENU                                                                                                |                                       |                                                          |                                  |                                                                                                    |
| DDELIECA                                                                                                    |                                       |                                                          |                                  |                                                                                                    |
| PREVECA                                                                                                    | L                                     |                                                          |                                  | English                                                                                                    |
| INTERNATIONAL EXTERNAL QUALITY ASSESSMENT SCHEME<br>We help laboratories worldwide to obtain analytical result | TS FOR GREATER ACCURACY AND RELIABIL  | ΠY                                                       |                                  |                                                                                                    |
|                                                                                                    |                                       |                                                          |                                  | 1                                                                                                    |
|                                                                                                    | Autoimmunity                          | Clinical Ch                                              | emistry                          | 14                                                                                                    |
|                                                                                                    |                                       |                                                          |                                  |                                                                                                    |
|                                                                                                    | Apply for registration                | n 🗋 🔒 Laboratory a                                       | ccess                            | And a state of the state of the |
| Large Contract                                                                                                 |                                       |                                                          |                                  |                                                                                                    |
| t 1 Serum Vollistat                                                                                            | _ Ĺ                                   | bnahmedalum                                              | 11-21                            | e)                                                                                                    |
| bild 2 Phomphata<br>bild 3 Amylase<br>4 ASt<br>4 Billirubin clire                                              |                                       | Aunna Gr<br>Aukose<br>Iot                                | 26 27 28 29                      | LDH<br>LDH<br>LDL Cholestenn                                                                                                    |
| Checkum<br>Checkstorin                                                                                         |                                       | arrisiture<br>Arata                                      |                                  | Correspondences (Correspondences)                                                                                                    |
| Introduction Introducti<br>General Features General F                                                          | CHEMISTRY<br>ion<br>eatures           | Apply for Registration     Laboratory access     Contact |                                  | BioSystems                                                                                                    |
| General Runnings General R<br>Reports Reports Reports<br>Patterns dassification Codificati                     | tunnings<br>on tables                 | P FAQ's                                                  |                                  | REAGENTS & INSTRUMENTS                                                                                                    |
| Useful Documents Useful Do                                                                                     | ocuments                              | ©1998-2014, Biosystems                                   | S.A.                             |                                                                                                    |

Kontakt: umožňuje laboratoři kontaktovat organizaci. Nezapomeňte použít zveřejněný email pro technické dotazy

# PREVECAL

| CAL                               | ΙΝΤΕ                                                                      | rnational External Quality Assessment Program |
|-----------------------------------|---------------------------------------------------------------------------|-----------------------------------------------|
|                                   |                                                                           |                                               |
| NEW PREVECAL URINE<br>313 KB      | NEW MONTHLY REPORT<br>480 KB                                              | CHANGE OR REMEMBER PASSWORD<br>292 KB         |
| PREVECAL NOVELTIES 2019<br>314 KB | eman - I                                                                  |                                               |
|                                   | Question *                                                                |                                               |
|                                   |                                                                           |                                               |
|                                   |                                                                           | Cancel Send                                   |
|                                   | CAL<br>NEW PREVECAL URINE<br>313 KB<br>PREVECAL NOVIELTIES 2019<br>314 KB | CAL                                           |

Užitečné dokumenty: Důležité informace o otázkách souvisejících s vývojem programu.

| s. SA.  |
|---------|
| n<br>s, |

Často kladené otázky: nejčastější a nejčastější dotazy a pochybnosti účastníků

English

## 4. LABORATORNÍ ČÁST

| Clinical chemistry | Deadline 15/02/2018<br>Status Closed. (You ca<br>Data introduction res | an see the results :<br>gister | send but you | an not make changes or m | nodification). |
|--------------------|------------------------------------------------------------------------|--------------------------------|--------------|--------------------------|----------------|
|                    | Date                                                                   | Saved program                  | Client IP    | Detail                   |                |
|                    | 06/02/2018 12:24:13                                                    | BIOQUÍMICA                     | 172.16.0.45  | Q                        |                |
|                    | 06/02/2018 12:24:23                                                    | ORINA                          | 172.16.0.45  | ۹                        |                |
| Reports            | 08/02/2018 8:21:19                                                     | BIOQUÍMICA                     | 172.16.0.45  | Q                        |                |
|                    | 12/02/2018 12:43:19                                                    | ORINA                          | 172.16.0.40  | Q .                      |                |
|                    | 15/02/2018 13:07:55                                                    | ORINA                          | 172.16.0.40  | Q                        |                |
|                    | 15/02/2018 13:09:16                                                    | BIOCHEMISTRY                   | 172.16.0.40  | Q                        |                |
|                    | 15/02/2018 13:09:24                                                    | BIOCHEMISTRY                   | 172.16.0.40  | Q                        |                |
|                    | Last available                                                         | reports                        |              |                          |                |

Tabulka zaznamenává datum odeslání výsledků.

Obrazovka rovněž umožňuje nahlédnout do poslední zveřejněné zprávy.

Zapsané programy: přístup k programům registrovaným laboratoří a výběr možnosti: Kodifikace nebo Výsledky

| PREVECAL                                                                    | 👩 💭 English                                                                                                    |
|-----------------------------------------------------------------------------|----------------------------------------------------------------------------------------------------|
| Labs area                                                                   | International program of external quality assessment                                                                                |
|                                                                             | 200008 BA 400 🔒 🥵 Logout                                                                                                    |
| Enrolled programs<br>Clinical chemistry<br>HUMAN<br>Codification<br>Results | Current data entry period<br>October 2018<br>Deadline 13/10/2018 (GMT+1)<br>Status Open<br>Data introduction register Not available |
| Reports<br>Reports                                                          | Last available reports           PROGRAMA DE B.HUMANO_NOVIEMBRE-17.pdf         5.33 MB                                              |

Kodifikace: tuto možnost je důležité vyplnit před odesláním výsledků. Zakódujte metodu, přístroj, činidlo, jednotku od každého parametru, kterého se chcete zúčastnit.

Pro dokončení kodifikace vyberte informace uvedené v jednotlivých rozevíracích oknech.

| 1ethod    | Select new codification |                    |
|-----------|-------------------------|--------------------|
|           | Select new codification |                    |
|           | Bromocresol green       |                    |
| nstrument | Bromocresol purple      |                    |
|           | Other methods.          |                    |
| eagent    | Siemens                 |                    |
| nits      | g/L                     |                    |
|           |                         |                    |
|           |                         | Delete Cancel Save |

### Uložte si informace.

Výsledky: Po dokončení kodifikace odešlete výsledky vybraného programu. Důležité uložení výsledků pro dokončení odeslání.

| Labs area            |                                              | International program of external quality assessment |
|----------------------|----------------------------------------------|------------------------------------------------------|
|                      |                                              | 200008 BA 400 🔒 🗭 Logout                             |
| Enrolled programs    | Clinical chemistry<br>HUMAN                  | Ð                                                    |
| Clinical chemistry   | Mon, 08 Oct 2018 11:59:14 GMT+1 (Spain time) | Cancel                                               |
| > Results<br>Reports | ۲ ا                                          | October 2018                                         |
| Reports              | Alanine aminotransferase                     | U/L                                                  |
|                      | Albumin 0                                    | g/L                                                  |
|                      | Alfa-amylase 0                               | U/L                                                  |
|                      | Aspartate aminotransferase 0                 | U/L                                                  |

Zprávy: umožňuje nahlížet do zveřejněných zpráv aktuálního roku a do zpráv z předchozích let.

| LABS AREA                                              |                                        | International program of externa | IL QUALITY ASSESSMEN |
|--------------------------------------------------------|----------------------------------------|----------------------------------|----------------------|
|                                                        |                                        | 200008 BA 400                    | 🔒 🕞 Logout           |
| Enrolled programs                                      | Reports                                |                                  |                      |
| Clinical chemistry                                     | 2017 2016 2015                         |                                  | $\mathbf{V}$         |
| HUMAN<br>Codification<br>Results<br>Reports<br>Reports | PROGRAMA DE B.HUMANO_NOVIEMBRE-17.pdf  | 23/11/2017 5,                    | 33 MB 🛓              |
|                                                        | PROGRAMA DE B.HUMANO_OCTUBRE-17.pdf    | 25/10/2017 5,                    | 36 MB 🛓              |
|                                                        | PROGRAMA DE B.HUMANO_SEPTIEMBRE-17.pdf | 28/09/2017 5,                    | 33 MB 🛃              |
|                                                        | PROGRAMA DE B.HUMANO_JULIO-17.pdf      | 26/07/2017 5,                    | 36 M B 🛃             |
|                                                        | PROGRAMA DE B.HUMANO_JUNIO-17.pdf      | 26/06/2017 5,                    | 32 MB 📩              |
|                                                        | PROGRAMA DE B.HUMANO_MAYO-17.pdf       | 26/05/2017 5,                    | з мв 🛓               |
|                                                        | PROGRAMA DE B.HUMANO_ABRIL-17.pdf      | 25/04/2017 5,                    | 35 MB 🛓              |
|                                                        | PROGRAMA DE B.HUMANO_MARZO-17.pdf      | 28/03/2017 5,                    | 34 M B 🛓             |
|                                                        | PROGRAMA DE B.HUMANO_FEBRERO-17.pdf    | 02/03/2017 5,                    | 29 MB 🛓              |
|                                                        | PROGRAMA DE B.HUMANO_ENERO-17.pdf      | 02/02/2017 5,                    | з мв 🛃               |

Překlad manuálu

2.8.2024 Arno Kryl JKT Praha kryl@jktrading.cz